IT-SERVICES Support Center

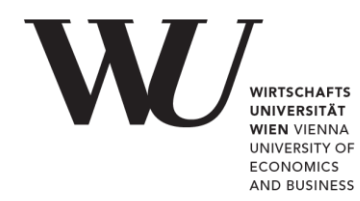

## APPLE IOS

E-Mail Office 365 einrichten

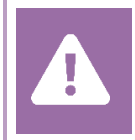

Kontrollieren Sie **vor der Einrichtung** im Controlpanel, welchen Mailaccount Sie haben (MS Exchange, Office365, IMAP). Dies stellt sicher, dass die vorliegende Anleitung auf Ihren Account angewendet werden kann: *controlpanel.wu.ac.at* > *Mein E-Mail* > *E-Mail Info* 

Details zu Ihrem Office 365 E-Mail-Account erfahren Sie unter **short.wu.ac.at/office365-de**.

HINWEIS

Verbindungsdaten zum E-Mailserver finden Sie unter https://webapp.wu.ac.at im Menü Einstellungen 🏟 > E-Mail > Konten > POP und IMAP

## E-Mail Office 365 mit der Mail App einrichten

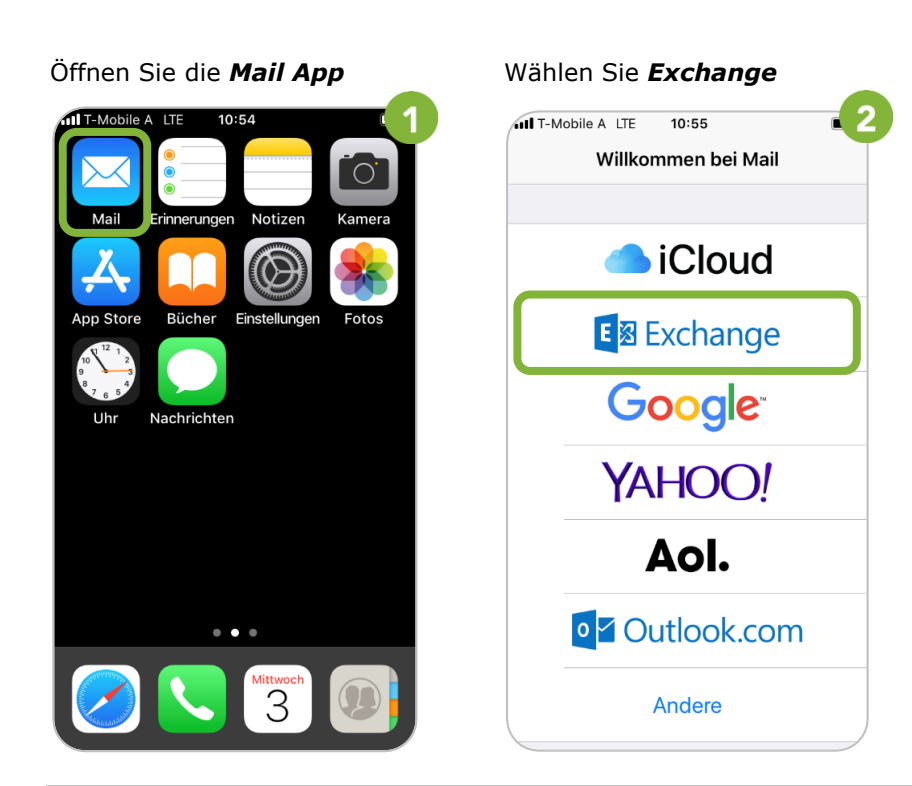

Geben Sie Ihre *E-Mail-Adresse* ein. Wählen Sie **Weiter** 

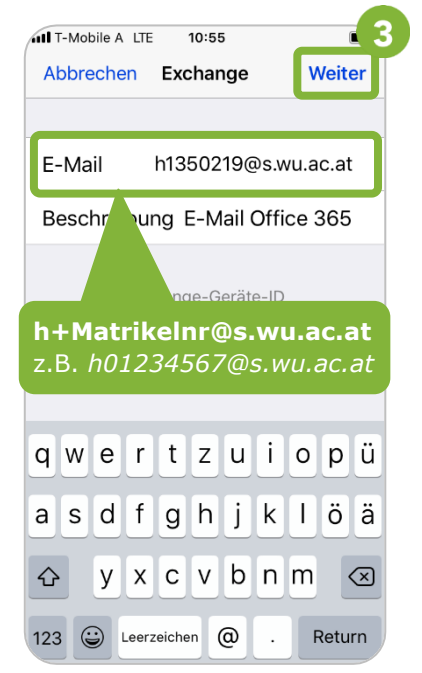

© 2021, IT-SERVICES, Support Center WU Vienna, Welthandelsplatz 1, 1020 Vienna, Austria All rights reserved.

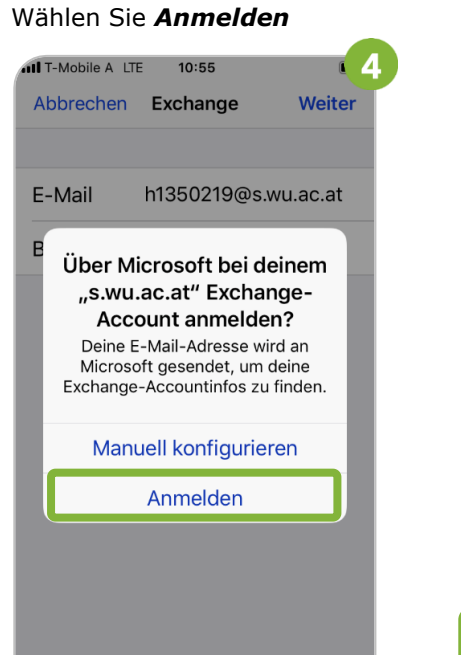

Geben Sie Ihr *WU Accountpasswort* ein. Wählen Sie **Anmelden** 

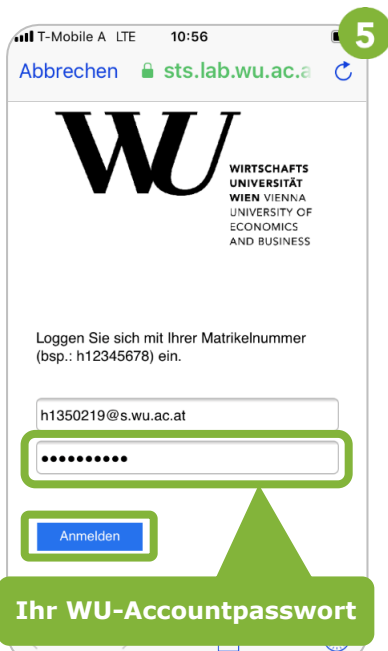

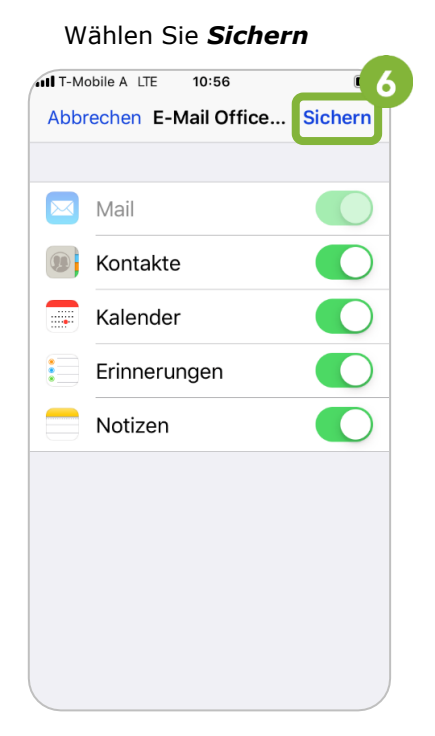

## **Feedback und Support**

Das **IT Support Center** der Wirtschaftsuniversität Wien ist erste Anlaufstelle für WU Angehörige bei IT-Fragen. Wir helfen Ihnen ergänzend zur vorliegenden Anleitung weiter und nehmen auch gerne Ihr Feedback entgegen.

| Hotline       | +43 1 313 36 - 3000              |
|---------------|----------------------------------|
| E-Mail        | hotline@wu.ac.at                 |
| Verfügbarkeit | short.wu.ac.at/it-support-zeiten |
| Webseite      | www.wu.ac.at/it/support          |

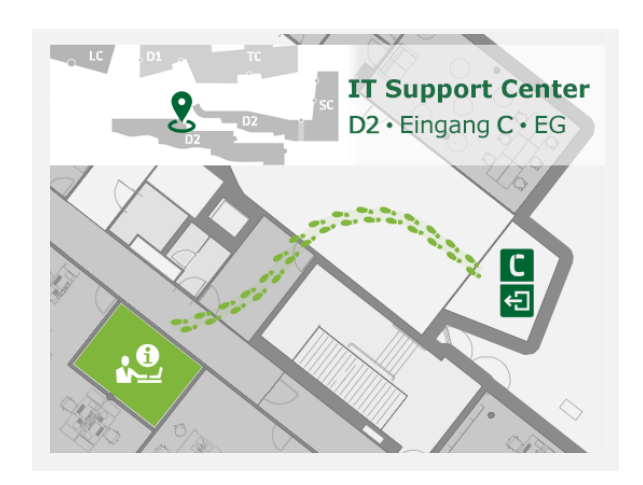